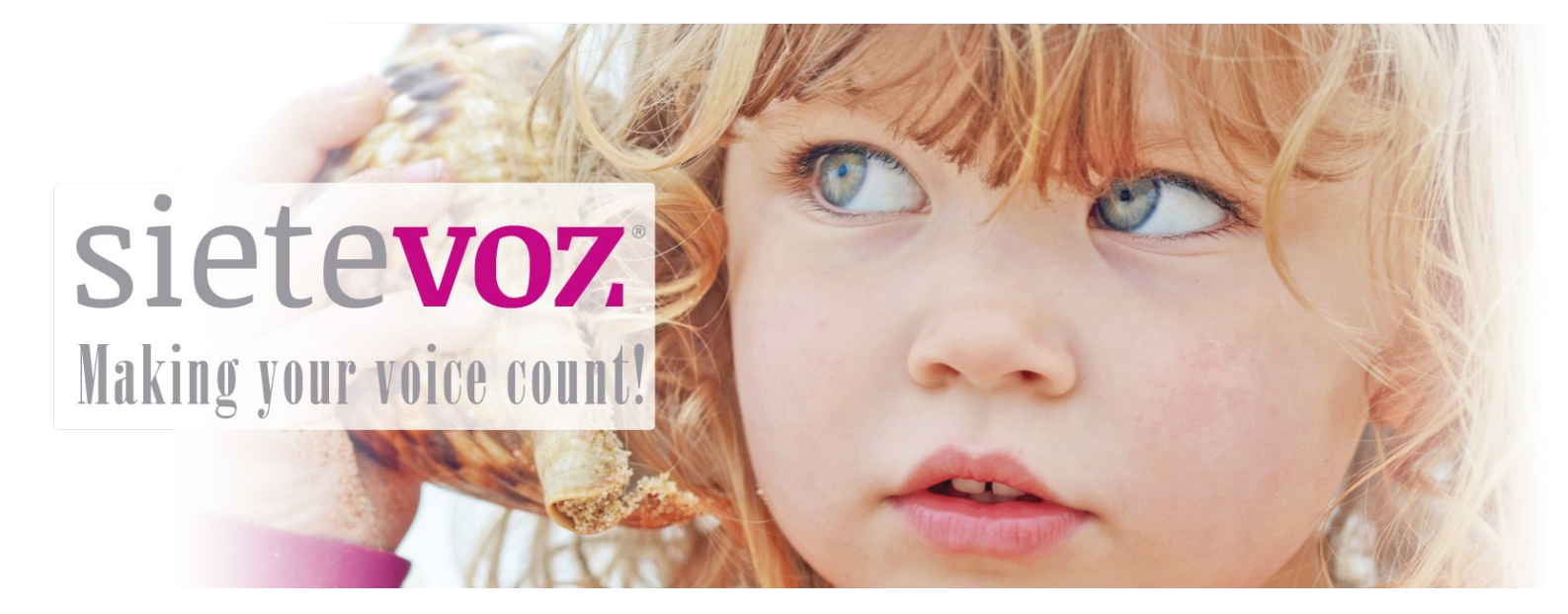

## **Terminales certificados con SieteVOZ**

**Terminales VoIP Panasonic** 

Fecha de certificación: 19/01/2017 Responsable de la certificación: Antonio Cobos, Carlos Rioja

#### **Terminales certificados con SieteVOZ** Terminales VoIP Panasonic

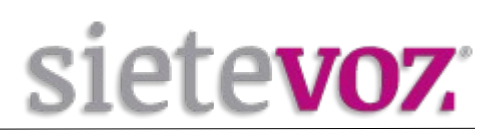

# Índice

| Introducción                                   | 3  |
|------------------------------------------------|----|
| Objeto                                         | 3  |
| Terminales certificados                        | 3  |
| Configuración de cuentas                       | 4  |
| Configuración de la extensión en la centralita | 4  |
| Acceso al interfaz web del terminal            | 5  |
| Configuración de la extensión en el terminal   | 6  |
| Configuración de funciones adicionales         | 9  |
| Configuración del idioma del terminal          | 9  |
| Configuración Buzón de Voz                     |    |
| Configuración de los BLF (Busy Lamp Field)     | 11 |
|                                                |    |

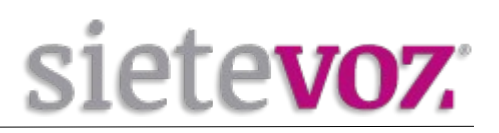

## Introducción

### Objeto

El presente documento garantiza el buen funcionamiento de determinados terminales VoIP que han sido certificados para conectarse y funcionar correctamente como extensiones de las centralitas virtuales VoIP de SieteVOZ.

En el documento se describen las configuraciones básicas y se detalla el procedimiento de configuración que ha sido probado y con el que se garantiza el buen funcionamiento de dichos terminales.

## Terminales certificados

Los terminales IP probados de la marca Panasonic son los siguientes:

Panasonic KX-UT123 Panasonic KX-HDV130 Panasonic KX-TPG600 / Panasonic KX-TPA60 ( Base + Terminal inalámbrico DECT)

#### - Para el modelo Panasonic KX-TPA60 (Terminal inalámbrico):

Para registrar el terminal inalámbrico en la base KX-TPG600, mantener pulsado el botón localizador de la base durante 4 segundos hasta que el indicador parpadee en rojo. Posteriormente en el terminal inalámbrico mantener pulsado el botón "OK" sobre 3 segundos y esperar a que suene un pitido prolongado.

Podemos ver si el terminal está registrado en la base en "Status", "HandSet Information".

| s | tatus               | На | Indset Informa | tion     |                  |
|---|---------------------|----|----------------|----------|------------------|
|   | Version Information |    | Handset        | Model    | Firmware Version |
|   | Handset Information |    | 1              | KX-TPA60 | 02.02.006        |

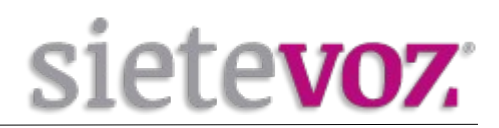

## **Configuración de cuentas**

### Configuración de la extensión en la centralita

Accedemos al interfaz web de la centralita de SieteVOZ: "PBX", "Extensiones": **Seleccionamos "Dispositivo SIP genérico":** 

Add SIP Extension

| - Añadir extensión                      |                |          |
|-----------------------------------------|----------------|----------|
| Extensión del usuario                   | 501            |          |
| Nombre para mostrar®                    | Usuario        |          |
| CID Num Alias®                          |                |          |
| Alias SIP 💿                             |                |          |
| - Opciones de la extensión              |                |          |
| CID saliente                            | 90000000       |          |
| Asterisk Dial Options                   |                | Override |
| Ring Time®                              | Por defecto 💌  |          |
| Call Forward Ring Time                  | Por defecto 💌  |          |
| Outbound Concurrency Limit®             | No Limit 🗾     |          |
| Llamada en espera®                      | Deshabilitar 💌 |          |
| Internal Auto Answer®                   | Deshabilitar 💌 |          |
| Call Screening®                         | Deshabilitar   |          |
| Pinless Dialing                         | Deshabilitar 💌 |          |
| CID de emergencia                       |                |          |
| - Assigned DID/CID                      |                |          |
| Descripción del DID <sup>©</sup>        |                |          |
| Añadir DID entrante                     |                |          |
| Añadir CID saliente                     |                |          |
| - Opciones del dispositivo              |                |          |
| Este dispositivo usa la tecnología sip. |                |          |
| secret                                  | supersecret    |          |
| dtmfmode <sup>©</sup>                   | RFC 2833       |          |
| nat®                                    | Sí             |          |

Extensión del usuario: [Número de extensión] Nombre para mostrar: [Nombre textual del usuario de la extensión] CID saliente: [DDI que se mostrará como el llamante, Caller ID] secret: [Contraseña asignada a la extensión] nat: [Poner a "Sí" si la extensión está tras un NAT]

(Por seguridad se recomienda no asignar contraseñas simples. Se recomienda emplear contraseñas de, al menos, 20 caracteres entre números y letras mayúsculas y minúsculas.)

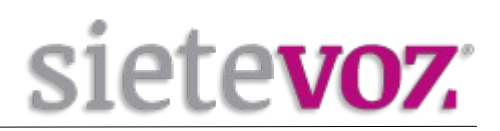

### Acceso al interfaz web del terminal

Estos teléfonos tienen un acceso restringido a interfaz web de gestión, que requiere habilitarlo desde el terminal antes de poder acceder. Además, por defecto vienen configurados para obtener IP automáticamente por DHCP. Así pues, para acceder al interfaz web de estos teléfonos se requiere conocer la IP que ha recibido el terminal y habilitar el acceso, para permitir temporalmente acceder a la web. Este proceso varía ligeramente de un modelo a otro. Una vez realizado, accedemos con el navegador web al la IP del terminal con las credenciales por defecto:

Usuario: admin Contraseña: adminpass

El proceso para habilitar el acceso web y obtener la IP, en cada modelo, sería:

#### - Panasonic KX-UT123:

Desde el mismo teléfono, en "Setup", "Network Setting" y en "Embedded web" tendremos que ponerlo en "ON".

Para saber la IP adquirida pulsamos la tecla "Setup", "Information Display" y podemos ver la IP.

#### - Panasonic KX-HDV130:

Para activar el acceso web, en "Menu", "Basic Settings", "Other Option", "Embedded Web" tendremos que ponerlo en "ON".

Para saber la IP adquirida pulsamos la tecla"Menu", "System Settings", "Status", "IPv4 Settings" y en "IP Address" podremos ver la IP.

#### - Panasonic KX-TGP600/KX-TPA60:

Para activar el servicio web, tendremos que hacerlo desde un terminal inalámbrico KX-TPA60 que esté previamente registrado en la base (la base incluye un terminal registrado).

En cualquier caso, si necesitaremos registrar un terminal inalámbrico, para registrar el terminal inalámbrico en la base KX-TPG600, mantener pulsado el botón localizador de la base durante 4 segundos hasta que el indicador parpadee en rojo. Posteriormente en el terminal inalámbrico mantener pulsado el botón "OK" sobre 3 segundos y esperar a que suene un pitido prolongado. Podemos ver si el terminal está registrado en la base en "Status", "HandSet Information".

| Status              | Handset Informa | tion     |                  |
|---------------------|-----------------|----------|------------------|
| Version Information | Handset         | Model    | Firmware Version |
| Handset Information | 1               | KX-TPA60 | 02.02.006        |

Una vez registrado, desde el terminal inalámbrico, activaremos el acceso web pulsando "Menu", "Prog.Portátil", "Otras opciones", "Web del teléfono" y pulsamos "ACTIVAR".

Para saber la IP adquirida, desde el terminal inalámbrico pulsamos la tecla "Menu", "System Settings", "Status", "IPv4 Settings" y en "IP Address" podremos ver la IP.

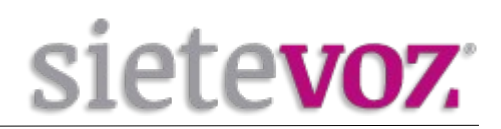

## Configuración de la extensión en el terminal

En el interfaz web seleccionamos "VoIP", "SIP Settings", "Line 1":

| KX-UT123NE     | Status Network S                 | vstem VoIP Telephone Maintenance |
|----------------|----------------------------------|----------------------------------|
| Web Port Close | S<br>Complete                    | IP Settings [Line 1]             |
| /oIP           | Phone Number                     |                                  |
| SIP Settings   | Phone Number                     | Usuario                          |
| - Line 2       | SIP URI                          | 500@pbx.sietevoz.com             |
| VoIP Settings  | SIP Server                       |                                  |
| - Line 2       | Registrar Server Address         | pbx.sietevoz.com                 |
|                | Registrar Server Port            | 5060 [1-65535]                   |
|                | Proxy Server Address             | pbx.sietevoz.com                 |
|                | Proxy Server Port                | 5060 [1-65535]                   |
|                | Presence Server Address          | pbx.sietevoz.com                 |
|                | Presence Server Port             | 5060 [1-65535]                   |
|                | Outbound Proxy Server            |                                  |
|                | Outbound Proxy Server<br>Address | pbx.sietevoz.com                 |
|                | Outbound Proxy Server<br>Port    | 5060 [1-65535]                   |
|                | SIP Service Domain               |                                  |
|                | Service Domain                   | pbx.sietevoz.com                 |

| SIP Authentication      |        |
|-------------------------|--------|
| Authentication ID       | 500    |
| Authentication Password | •••••• |

Configuramos los siguientes valores y los demás los dejamos por defecto:

Phone Number: [Nombre textual del usuario de la extensión] SIP URI: [Extensión@ FQDN de la centralita] Registrar Server Address: [IP o FQDN de la centralita] Proxy Server Address: [IP o FQDN de la centralita] Outbound Proxy Server Address: [IP o FQDN de la centralita] Outbound Proxy Server Address: [IP o FQDN de la centralita] Service Domain: [IP o FQDN de la centralita] Authentication ID: [Número de extensión] Authentication Password: [Contraseña asignada a la extensión] (Por seguridad se recomienda no asignar contraseñas simples. Se recomienda emplear contraseñas de, al menos, 20 caracteres entre números y letras mayúsculas y minúsculas.) **Panasonic** 

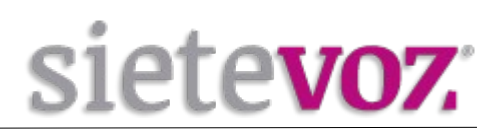

| KX-HDV130            | Status              | Network S                  | /stem            | VoIP             | Telephone | Maintenance |
|----------------------|---------------------|----------------------------|------------------|------------------|-----------|-------------|
|                      | Complete            |                            |                  |                  |           |             |
| Web Port Close       | Basic               |                            |                  |                  |           |             |
|                      | Phone N             | umber                      | Usuario          |                  |           |             |
| VoIP<br>SIP Settings | Registra<br>Address | rServer                    | pbx.siet         | evoz.com         |           |             |
| - Line 1             | Registra            | r Server Port              | 5060             | [1-655           | 35]       |             |
| - Line 2             | Proxy Se            | erver Address              | pbx.siet         | evoz.com         |           |             |
| VoIP Settings        | Proxy Se            | erver Port                 | 5060             | [1-655           | 35]       |             |
| - Line 1<br>- Line 2 | Presence<br>Address | Presence Server<br>Address |                  | pbx.sietevoz.com |           |             |
|                      | Presence            | e Server Port              | 5060             | [1-655           | 35]       |             |
|                      | Outboun<br>Address  | d Proxy Server             | pbx.sietevoz.com |                  |           |             |
|                      | Outbound<br>Port    | d Proxy Server             | 5060             | [1-655           | 35]       |             |
|                      | Service [           | Domain                     | pbx.siet         | evoz.com         |           |             |
|                      | Authentio           | cation ID                  | 500              |                  |           |             |
|                      | Authentio           | cation Password            | •••••            | •••••            | •••••     |             |
|                      |                     |                            |                  |                  |           |             |
| SIP URI              |                     | 500@pbx.sie                | tevoz.co         | m                |           |             |

En el apartado "Advaced", si está disponible, configuramos el parámetro "SIP Packet QoS (DSCP)" a 24.

| Advanced                 |    |        |  |
|--------------------------|----|--------|--|
| SIP Packet<br>QoS (DSCP) | 24 | [0-63] |  |

Pulsamos botón "Save" y podemos comprobar si registra correctamente en "Status" y VoIP Status.

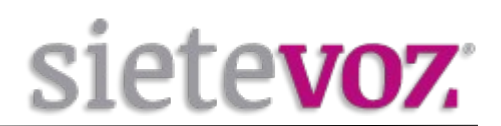

Para configurar los códecs (preferentemente PCMA) y tonos DTMF (RFC2833) de la línea que hemos registrado, lo haremos en la opción "VoIP", "VoIP Settings", "Line 1":

| в | asic      |          |                          |
|---|-----------|----------|--------------------------|
|   | DOMA      | Enable   | O Yes ○ No               |
|   | PCMA      | Priority | 1 [1-255]                |
|   | 0 720 4   | Enable   | O Yes ○ No               |
|   | G.729A    | Priority | 3 [1-255]                |
|   | DOMU      | Enable   | O Yes ○ No               |
|   | PCMU      | Priority | 2 [1-255]                |
|   | DTMF Type |          | ORFC2833 Inband SIP INFO |

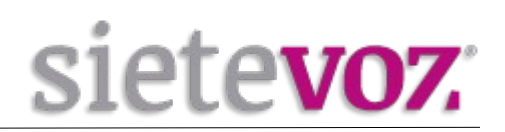

## **Configuración de funciones adicionales**

### Configuración del idioma del terminal

#### - Para el modelo Panasonic KX-UT123:

En el interfaz web seleccionamos "System", "Web Language": Language: Español

| Panasonic                                   |           |         |        |         |           |             |
|---------------------------------------------|-----------|---------|--------|---------|-----------|-------------|
| KX-UT123NE                                  | Status    | Network | System | VolP    | Telephone | Maintenance |
| Web Port Close                              |           |         | We     | b Langı | lage      |             |
| System                                      | Web Langu | lage    |        |         |           |             |
| Web Language<br>Administrator Password      | Languag   | e       |        | Español | ~         |             |
| Change User Password<br>Web Server Settings |           |         | S      | ave C   | ancel     |             |
| Time Adjust Settings                        |           |         |        |         |           |             |

#### - Para el modelo Panasonic KX-HDV130:

En el interfaz web seleccionamos "System", "Language Settings": IP Phone: es Web Language: es

| Panasonic               |            |          |                      |           |             |
|-------------------------|------------|----------|----------------------|-----------|-------------|
| KX-HDV130               | Status     | Network  | System VolP          | Telephone | Maintenance |
| Web Port Close          |            |          | Language S           | Settings  |             |
| System                  | Selectable | Language |                      |           |             |
| Language Settings       | IP Phon    | 0        | en,de,es,fr,it,sv,n  | l,pt,cs   | RFC3066     |
| User Password Settings  | IF FIION   | 5        | code                 |           |             |
| Admin Password Settings | Weblar     | nanade   | en,de,es,fr,it,nl,pt | t,cs      | RFC3066     |
| Time Adjust Settings    | Web La     | iguage   | code                 |           |             |
| Advanced Settings       | Language   | Settings |                      |           |             |
|                         | IP Phone   | e        | es 🗸                 |           |             |
|                         |            |          |                      |           |             |

Pulsamos el botón "Save".

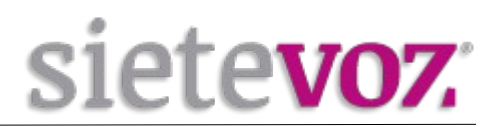

## Configuración Buzón de Voz

En el interfaz Web entramos a "Telephone", "Call Control", "Line 1" y en apartado *Voice Mail Access Number* ponemos el número de acceso al Buzón de Voz (\*97) para acceder automáticamente al pulsarlo.

| Panasonic                            |                                                |                       |           |             |  |  |  |  |  |  |
|--------------------------------------|------------------------------------------------|-----------------------|-----------|-------------|--|--|--|--|--|--|
| KX-UT123NE                           | Status Network Sy                              | rstem VolP            | Telephone | Maintenance |  |  |  |  |  |  |
| Web Port Close Complete              |                                                |                       |           |             |  |  |  |  |  |  |
| Telephone                            | Call Control                                   |                       |           |             |  |  |  |  |  |  |
| Call Control - Line 1                | Display Name                                   |                       |           |             |  |  |  |  |  |  |
| - Line 2                             | Voice Mail Access Numbe                        | <b>*</b> 97           |           |             |  |  |  |  |  |  |
| Tone Settings<br>Telephone Settings  | Enable Shared Call                             | O Yes  No             | )         |             |  |  |  |  |  |  |
| Import Phonebook<br>Export Phonebook | Synchronize Do Not<br>Disturb and Call Forward | ⊖ Yes <sup>●</sup> No | )         |             |  |  |  |  |  |  |
| Application Settings                 | Resource List URI                              |                       |           |             |  |  |  |  |  |  |
|                                      | Dial Plan                                      |                       |           |             |  |  |  |  |  |  |

#### Panasonic

| KX-HDV130      | Status Network    | System VolP    | Telephone | Maintenance |   |
|----------------|-------------------|----------------|-----------|-------------|---|
| Web Port Close |                   | Call Control [ | Line 1]   |             | _ |
| Telephone      | Call Features     |                |           |             |   |
| Call Control   | Display Name      |                |           |             |   |
| - Line 1       | Voice Mail Access | *07            |           |             |   |
| - Line 2       | Number            |                |           |             |   |

Pulsamos Save para guardar el cambio.

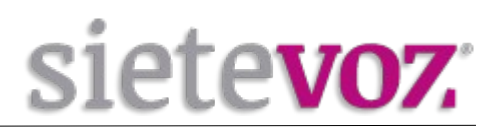

## Configuración de los BLF (Busy Lamp Field)

Esta característica solo se encuentra en el terminal Panasonic KX-HDV130.

Para poder capturar llamadas de otras extensiones, en el interfaz web seleccionamos "Telephone", "Call Control":

Directed Call Pickup: \*\*

| Directed Call Pickup | ** |
|----------------------|----|
|----------------------|----|

Pulsamos Save para guardar el cambio.

Para añadir extensiones con el BLF, seleccionamos "Telephone", "Program Key" y añadimos las extensiones que queramos monitorizar:

Type: BLF Parameter: [Extensión a la monitorizaremos]

| <b>Panasonic</b> |           |             |        |       |           |             |  |
|------------------|-----------|-------------|--------|-------|-----------|-------------|--|
| KX-HDV130        | Status    | Network     | System | VolP  | Telephone | Maintenance |  |
|                  |           | Program Key |        |       |           |             |  |
| Web Port Close   |           |             |        |       |           |             |  |
|                  |           |             |        |       |           |             |  |
| Telephone        | Program I | Program Key |        |       |           |             |  |
| Call Control     | No.       | Тур         | е      |       | Paramete  | ər          |  |
| - Line 1         | 1.        | BLF         | ~      | 500   |           |             |  |
| - Line 2         | 2.        | BLF         | ~      | 501   |           |             |  |
| Hotline Settings |           |             |        |       |           |             |  |
| Program Key      |           |             | Sa     | ive C | ancel     |             |  |
| Tone Settings    |           |             |        |       |           |             |  |
| Import Phonebook |           |             |        |       |           |             |  |
| Export Phonebook |           |             |        |       |           |             |  |

Pulsamos Save para guardar el cambio.